| In | stalace MS Teams                          | . 1 |
|----|-------------------------------------------|-----|
|    | Instalace MS Teams pomocí Centra softwaru | . 1 |
|    | Instalace MS Teams pomocí instalátoru     | . 4 |

## Instalace MS Teams

## Instalace MS Teams pomocí Centra softwaru

Na počítače ve správě UPa je možné si aplikaci Teams nainstalovat i svépomocně. K tomu slouží tzv. *Centrum softwaru.* 

*Centrum softwaru* představuje jaký "katalog aplikací", které si zaměstnanci mohou nainstalovat na své PC bez nutnosti disponovat administrátorskými právy k danému PC. Prostřednictvím *Centra softwaru* je možné nainstalovat i aplikaci *Teams*.

Ikona pro spuštění Centra softwaru bývá většinou umístěna na ploše.

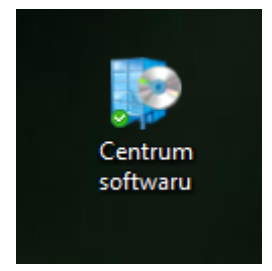

Obr. 1 Ikona Centra softwaru

Pokud na ploše není, mělo by být možné jí dohledat přes vyhledávání ve Windows (hned vedle ikony pro spuštění nabídky Start). Do vyhledávaného výrazu stačí napsat část názvu "Centrum sofwaru" a následně vybrat nabízenou aplikaci.

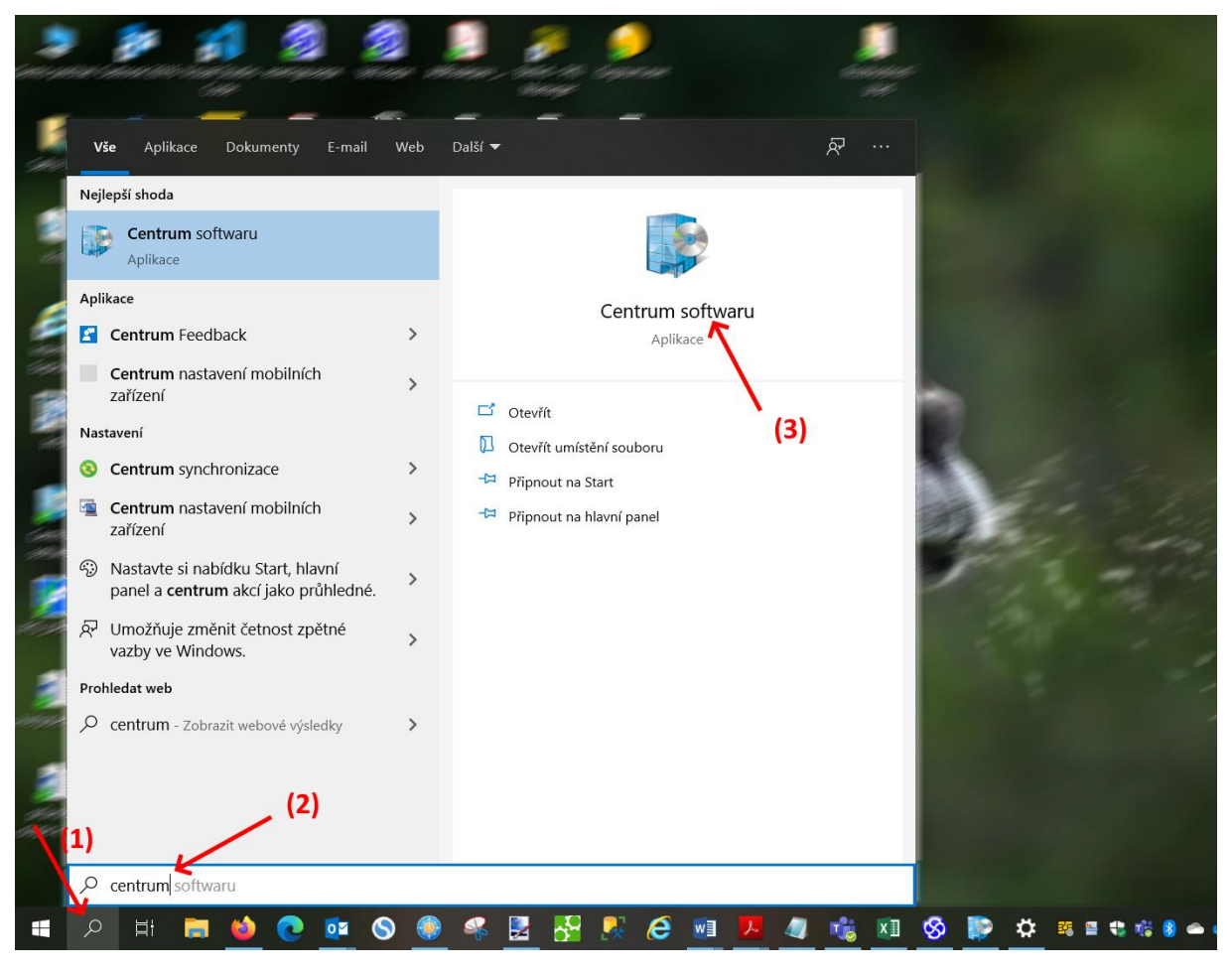

Obr. 2 Vyhledání Centra softwaru

Teams je v Centru sofwaru umístěno na záložce Aplikace.

| 👺 Centrum softwaru            |                                            | – 🗆 ×  |
|-------------------------------|--------------------------------------------|--------|
| Univerzita Pardubice          |                                            |        |
| E Aplikace 1                  | Vš <u>e</u> chno Požadované (1)            | م      |
| <b>∂</b> A <u>k</u> tualizace | Eiltr: Vše 🔻 Iřídit podle: Nejnovější 🔻    | '≣ ⊞ ⊞ |
| 🗗 <u>O</u> perační systémy    |                                            |        |
| ► Sta <u>v</u> instalace      |                                            |        |
| 😼 <u>S</u> oulad zařízení     |                                            |        |
| ✿ <u>M</u> ožnosti            | (2)                                        |        |
|                               | Microsoft Teams<br>Microsoft<br>1.3.0.3564 |        |
|                               | Microsoft Teams                            |        |
|                               |                                            |        |
|                               |                                            |        |
|                               |                                            |        |

Obr. 3 Volba aplikace Teams

Kliknutím na ikonu *Teams* se otevře podrobnější informace. Je zde možné kliknout na tlačítko *Nainstalovat*.

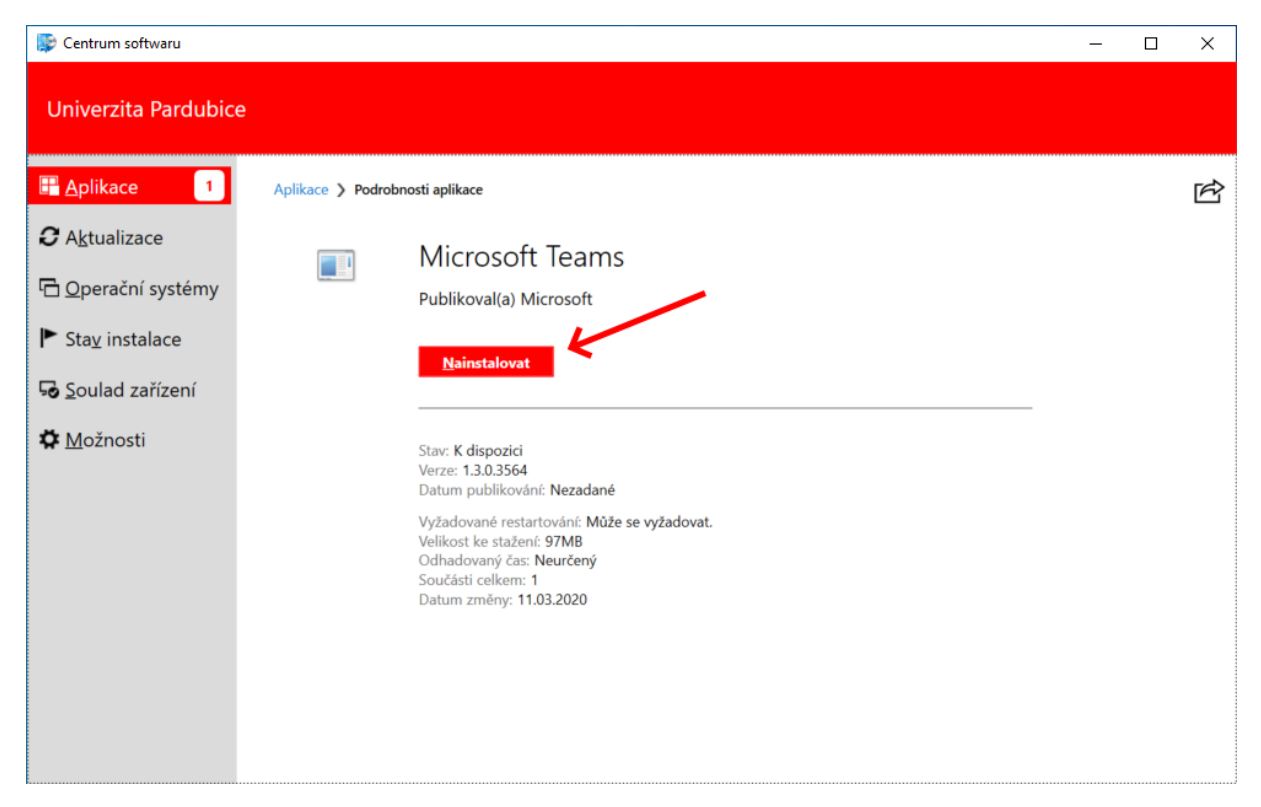

Obr. 4 Spuštění instalace Teams

Aplikace se automaticky stáhne a následně nainstaluje.

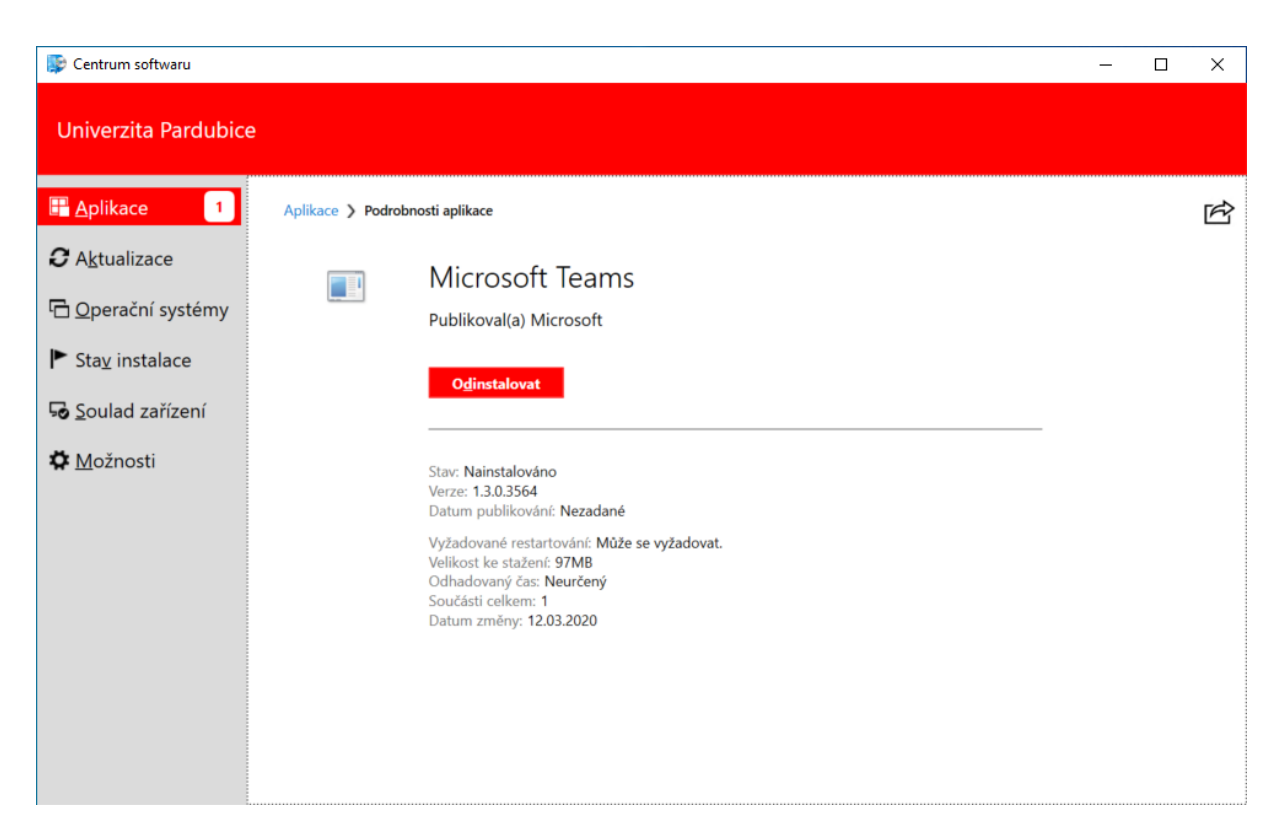

Obr. 5 Dokončená instalace Teams

**Důležité upozornění:** Po instalaci Teams z Centra softwaru je nutné restartovat PC nebo alespoň provést odhlášení a opětovné přihlášení uživatele do Windows. Poté se Teams spustí automaticky.

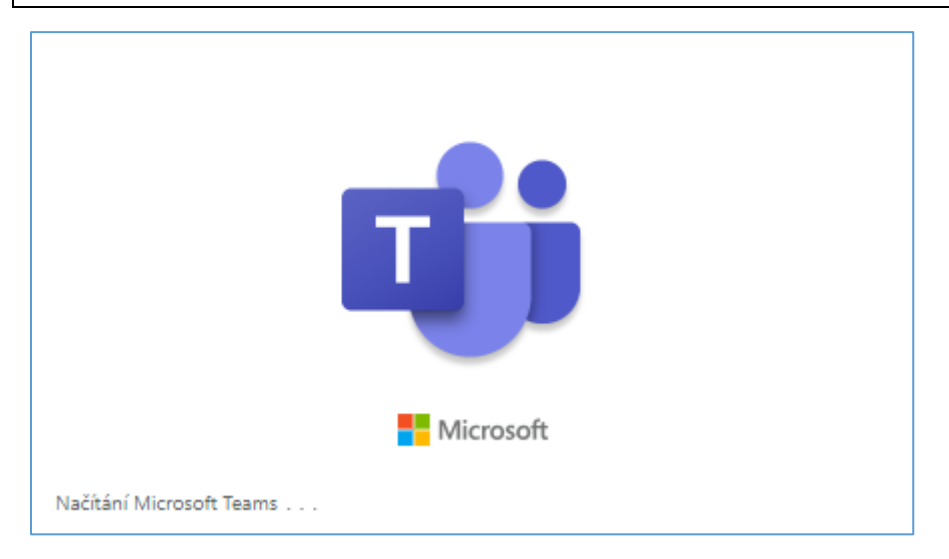

Obr. 6 Splashscreen aplikace po přihlášení se k PC

## Instalace MS Teams pomocí instalátoru

Na domácích počítačích, kde není *Centrum softwaru* k dispozici, nebo na počítačích, ke kterým má uživatel správcovské oprávnění, je možné *Teams* nainstalovat i manuálně.

Instalaci je možné provést z webového prohlížeče. Do adresního řádku je třeba zadat adresu <u>https://www.office.com</u>. Podle používaného prohlížeče může být zapotřebí se přihlásit pomocí svých přihlašovacích údajů.

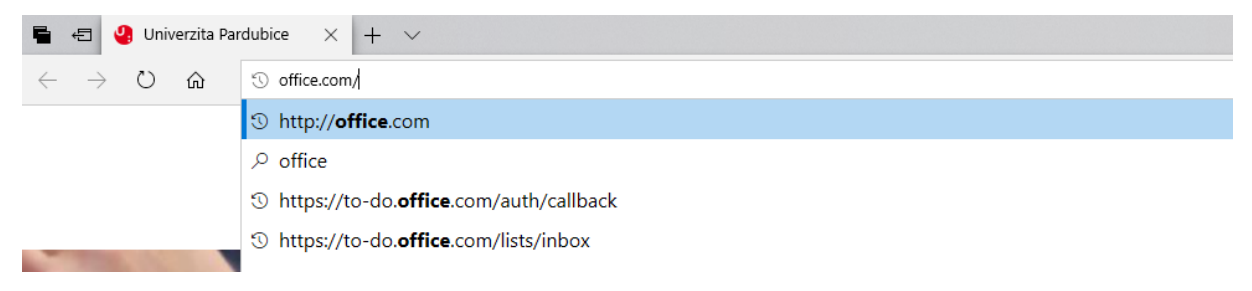

Obr. 7 URL pro vstup do Office365

Po přihlášení se zobrazí hlavní stránka Office 365 s odkazy na jednotlivé aplikace. Je zapotřebí kliknout na ikonu *Teams*.

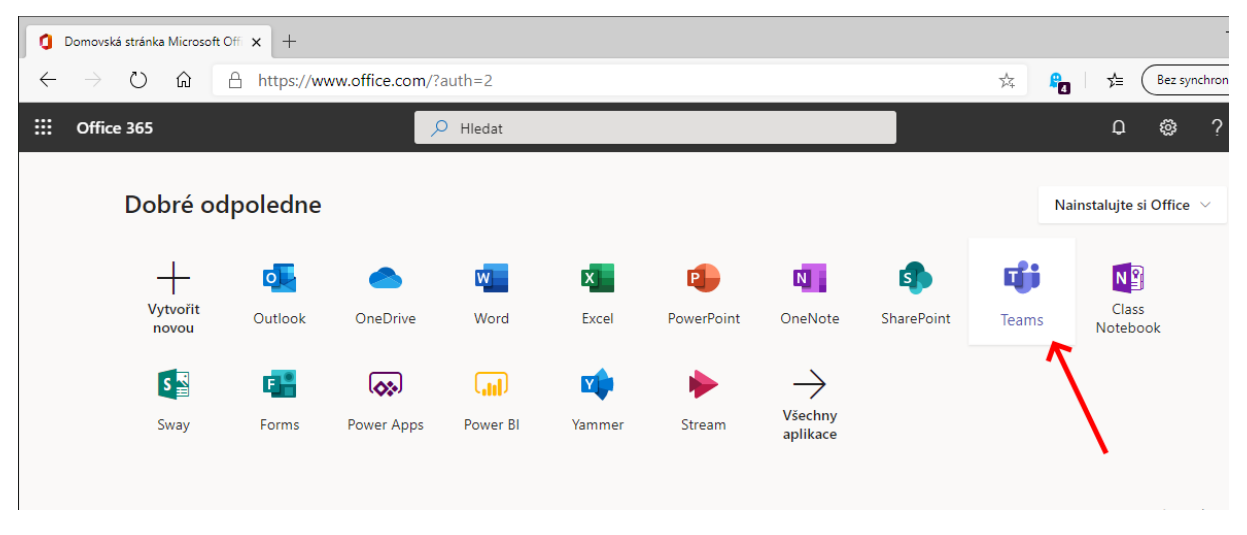

Obr. 8 Aplikace Teams v nabídce všech aplikací

Zobrazí se hlavní okno *Teams*, se kterým je možné již plnohodnotně pracovat. Zároveň je v levém dolním rohu k dispozici ikona pro instalaci samostatné aplikace.

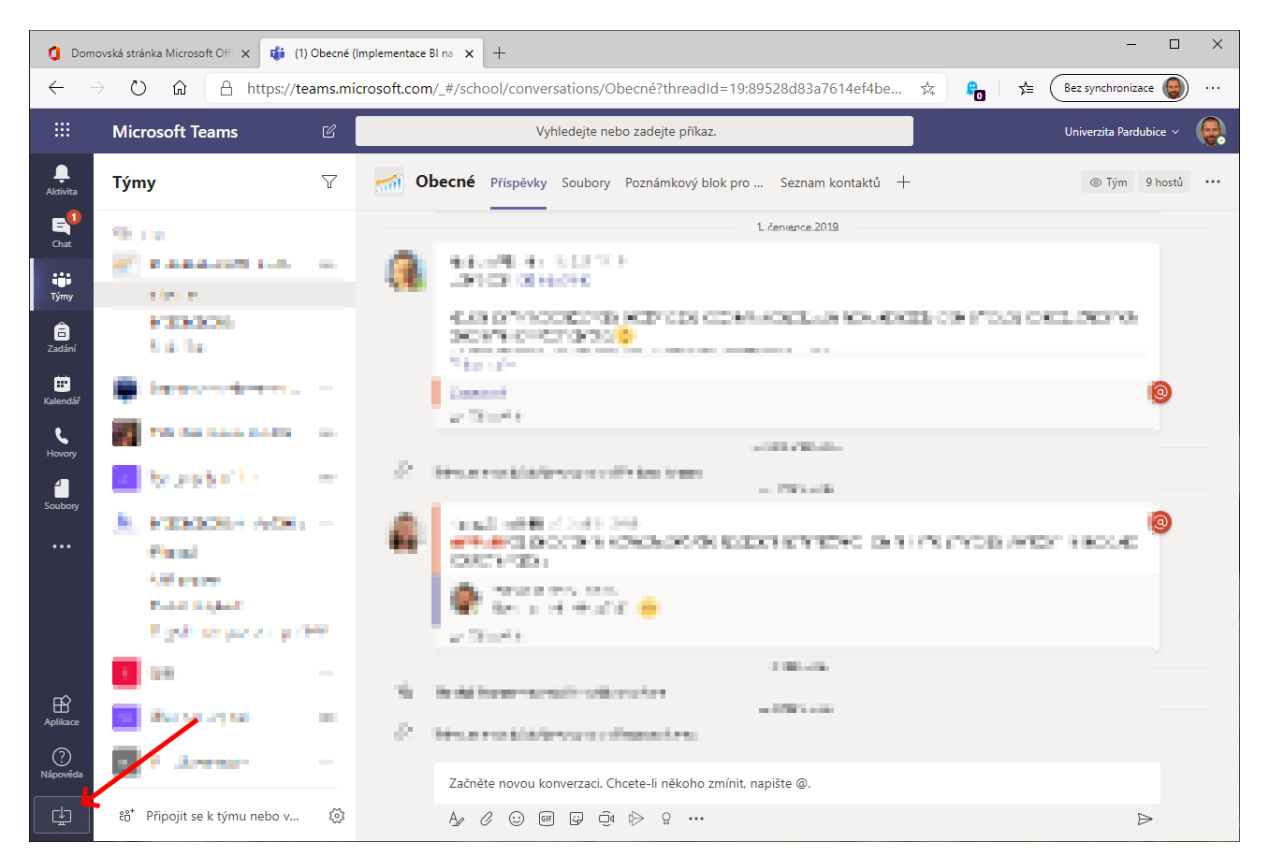

Obr. 9 Tlačítko pro stažení instalátoru

Po kliknutí na ikonu prohlížeč vyzve k určení, jaká akce má být provedena (podle používaného prohlížeče může výzva vypadat i odlišně).

| Ŀ     | ిది⁺ Připojit se k týmu nebo v ర్రొ | Ą, | O | $\odot$ | GI |
|-------|-------------------------------------|----|---|---------|----|
| 1eams | s_windows_x64.exe                   |    |   |         |    |

Obr. 10 Stahovaný instalátor

Pokud se instalace nespustí hned, může být zapotřebí na stažení soubor poklikat, nebo potvrdit spuštění v nabízeném dialogu, apod. (může se lišit prohlížeč od prohlížeče).

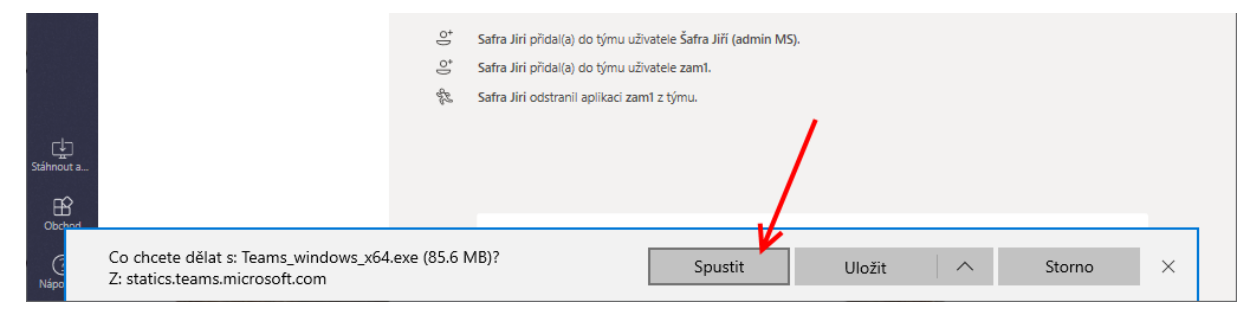

Obr. 11 Spuštění instalátoru

Aplikace se na pozadí nainstaluje a spustí.

Po spuštění se zobrazí její hlavní okno aplikace. V případě uzavření je možné jej obnovit pomocí tlačítka v hlavním panelu Windows (vedle hodin).

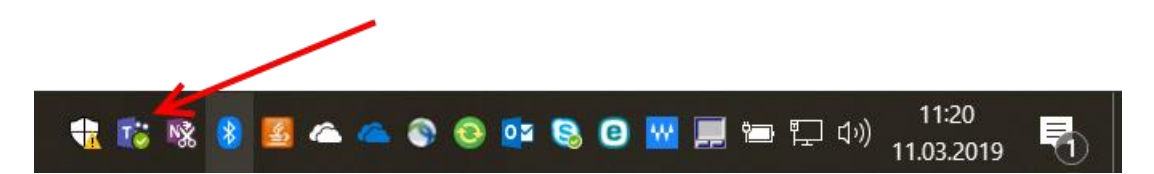

Obr. 12 Ikona Teams v tray